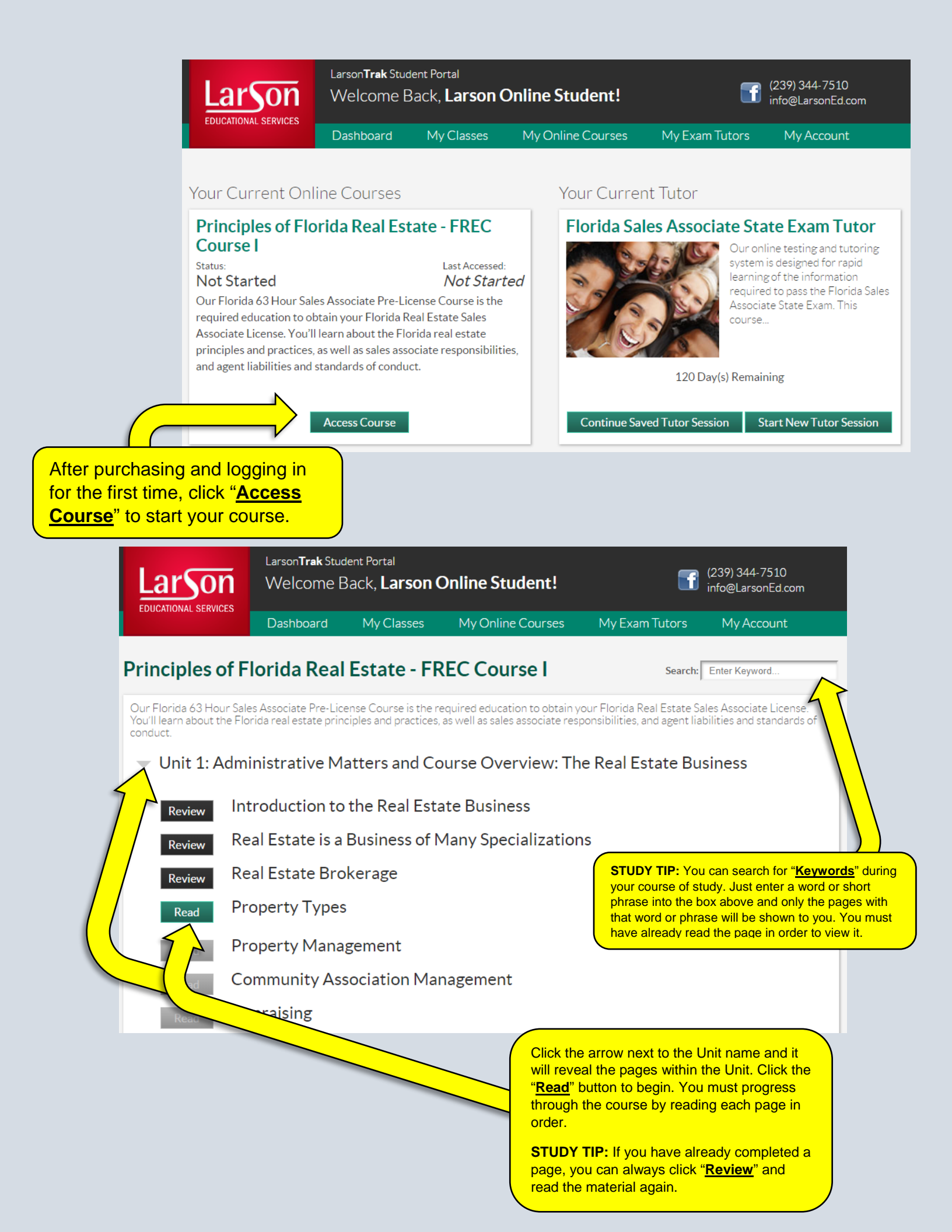

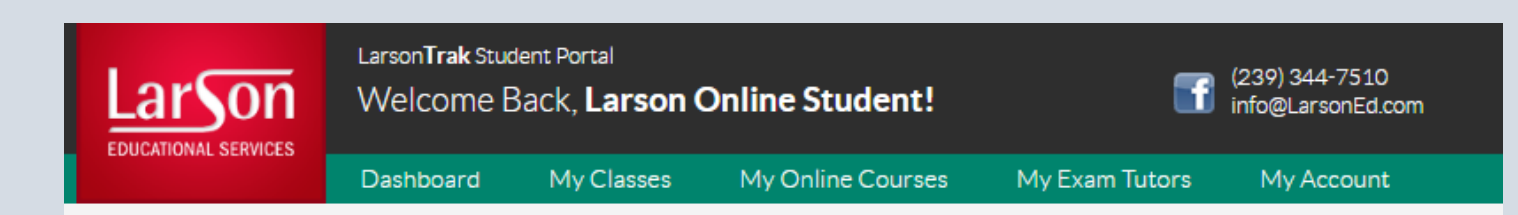

## Principles of Florida Real Estate - FREC Course I

Administrative Matters and Course Overview: The Real Estate Business Real Estate Brokerage

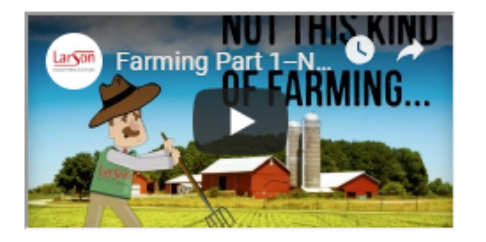

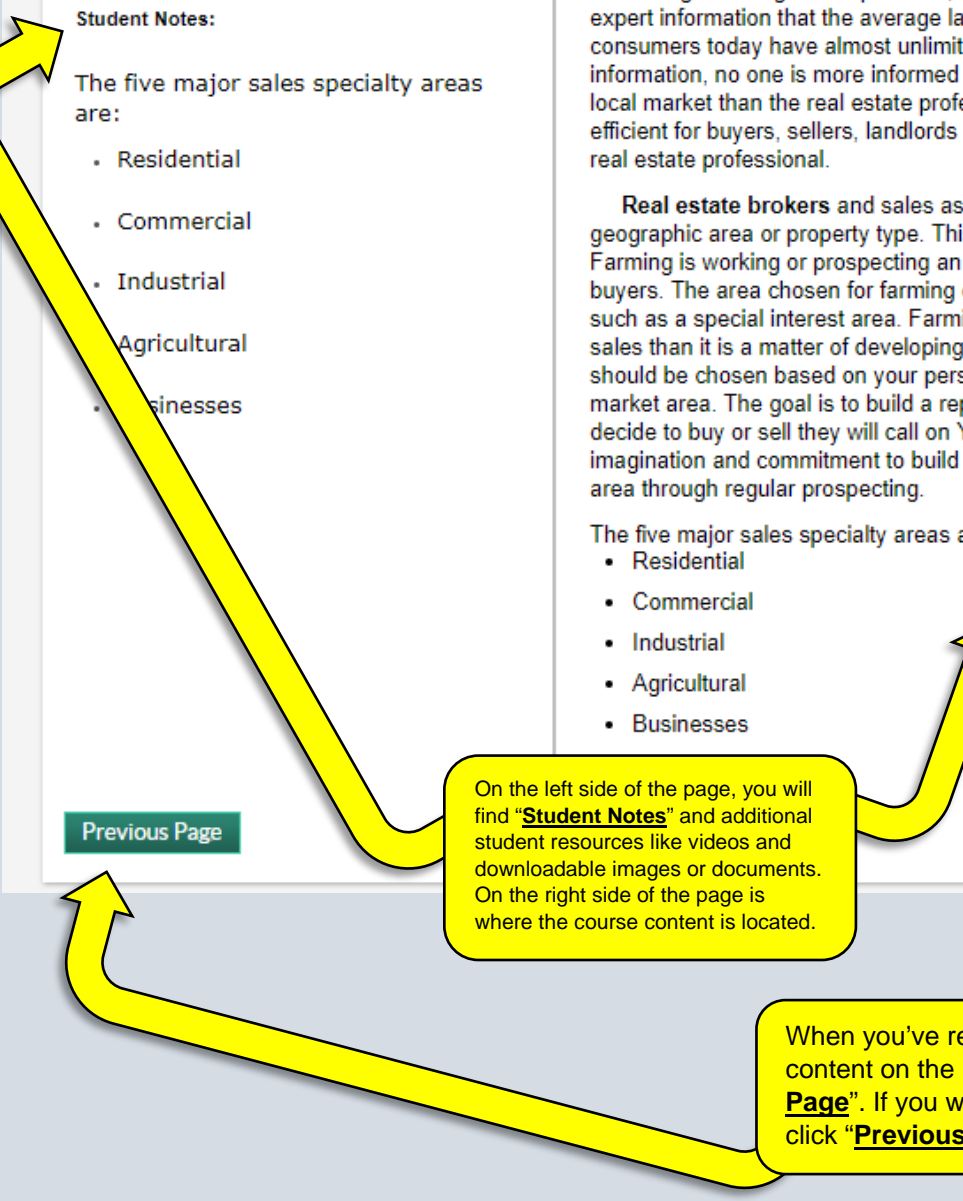

## Sales and Leasing

Real estate brokerage is a business in which real estate license-related services, including rental and sale of property, are provided under the authority of a real estate broker. The real estate broker acts as an intermediary between two or more people in the negotiation of the sale, purchase or rental of real estate. A sales associate works for the broker, providing services to prospective buyers, sellers, landlords or tenants.

Click "Save Session" at any time to save your progress.

This is where you'll start when you log back in. This

will also take you back to your course home page.

Through training and experience, brokers and their sales associates offer expert information that the average layperson does not possess. While consumers today have almost unlimited access to property and market information, no one is more informed on the nuances and subtleties of the local market than the real estate professionals who operate there. So it is most efficient for buyers, sellers, landlords and prospective tenants to work with a

Real estate brokers and sales associates often specialize in a particular geographic area or property type. This prospecting method is called farming. Farming is working or prospecting an area of interest for sellers as well as buyers. The area chosen for farming can be geographic or nongeographic, such as a special interest area. Farming is less a matter of getting listings and sales than it is a matter of developing sources for listings and sales. Your farm should be chosen based on your personal goals, interests, and your specific market area. The goal is to build a reputation so when residents in the farm decide to buy or sell they will call on YOU. It is most important to use imagination and commitment to build a wide sphere of influence in your farm

The five major sales specialty areas are:

Next Page

Save Se

When you've read all the course content on the page, click "Next Page". If you want to go back, click "Previous Page".

| LarSon               | Larson <b>Trak</b> Studen<br>Welcome Ba                                                               | <sup>t Portal</sup><br>ck, <b>Larson Onlin</b>                                                                | 8                                                                                         | (239) 344-7510<br>information Tol.com                                                                   |                                                                                                    |                                                                                                    |
|----------------------|----------------------------------------------------------------------------------------------------|----------------------------------------------------------------------------------------------------|-------------------------------------------------------------------------------------------|----------------------------------------------------------------------------------------------------|----------------------------------------------------------------------------------------------------|----------------------------------------------------------------------------------------------------|
| EDUCATIONAL SERVICES | Dashboard                                                                                             | My Classes My                                                                                                 | Online Courses                                                                            | My Exam Tutors                                                                                          | Му Ассол                                                                                                    |                                                                                                    |
| Florida Sales        | Associate St                                                                                          | ate Exam Tut                                                                                                  | or                                                                                        | Purchase                                                                                                | d-02-12-20                                                                                                    |                                                                                                    |
|                      | Our online te<br>tutoring syste<br>for rapid learn<br>the Florida Sa<br>State Exam. T<br>Mor<br>Start | sting and<br>im is designed<br>hing of the<br>equired to pass<br>les Associate<br>his course<br>e Information | Sessio<br>No Recor                                                                        | n History<br>rd(s) Available.<br>utor Session                                                           | Å                                                                                                    |                                                                                                    |
|                      |                                                                                                    |                                                                                                    | emaining                                                                                  | IN<br>yo<br>GC<br>su<br>se                                                                              | CLUDED STATE EXAI<br>ur course enrollment is<br><u>TATE EXAM TUTOR</u> . T<br>0 practice questions to<br>ccess on the State Exa<br>ssion or continue from | <b>I TUTOR:</b> Included in<br>our famous study aid, the<br>his product includes over<br>help prepare you for<br>m. You can start a new<br>where you left off. |
|                      | LarSon<br>EDUCATIONAL SERVICES                                                                        | Larson <b>Trak</b> Studer<br>Welcome Ba<br>Dashboard                                                          | nt Portal<br>Ck, <b>Larson O</b><br>My Classes                                            | nline Student!                                                                                          | <b>f</b><br>Mv Exam Tutors                                                                                                    | (239) 344-7510<br>info@LarsonEd.com<br>My Account                                                                                                    |
| M                    | 1y Account Info                                                                                       | ormation Vi<br>lice<br>Ce                                                                                     | ithin the " <b>My Acc</b><br>rsonal informatio<br>ensing informatio<br>ertificates of Com | ount" tab, you can upd<br>n, contact information o<br>n. You can also downlo<br>pletion and Receipts of | ate your<br>r add your<br>ad your<br>Purchase.                                                                                                    |                                                                                                    |
|                      | Personal Inform Title                                                                                 | nation •<br>Larson<br>First Name                                                                              | Middle                                                                                    | Name                                                                                                    | 1400 Colonial Blvd, Suite 44<br>Address                                                                                                    | 4                                                                                                    |
|                      | Online Student<br>Last Name<br>Email                                                                  | Suffix<br>Password                                                                                            | 239-3<br>Phone                                                                            | 44-7510                                                                                                 | Apt City<br>FL 3390<br>State Zip                                                                                                    | 7 Country                                                                                                    |
|                      |                                                                                                    |                                                                                                    | Save                                                                                      | Cancel                                                                                                  |                                                                                                    |                                                                                                    |
|                      | License Inform License Number                                                                         | ation •<br>Date Licensed                                                                                      | Lic                                                                                       | ense Expire Date                                                                                        | License Type<br>Select                                                                                                    | Submit                                                                                                    |